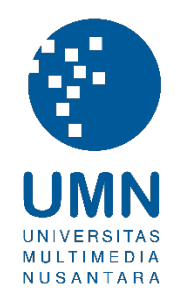

# UNIVERSITAS MULTIMEDIA NUSANTARA

## USER GUIDE – IT DEPARTMENT

### WEB ALUMNI

Revisi 0

Tanggal dibuat:20-02-2025Tanggal diberlakukan:21-02-2025

### **DAFTAR ISI**

| 1. | UJUAN                                  | r. |
|----|----------------------------------------|----|
| 2. | EFERENSI                               | ł  |
| 3. | INCIAN PANDUAN                         | ŀ  |
|    | .1. LOGIN ERROR! BOOKMARK NOT DEFINED. | ,  |
|    | .2. Data Verification                  | i  |
|    | .3. ACCOUNT INFORMATION                | •  |
|    | .4. Contribution                       | ,  |
|    | .5. Survey & Tracert Study             | J  |
|    | .6. SKL                                |    |

|     | Distribu             | ısi Dokumen                       |
|-----|----------------------|-----------------------------------|
| No. | Nama Penerima        | Area (Department / Program Studi) |
| 1   | Mahasiswa (Yudisium) | Seluruh program studi             |
| 2   | Alumni UMN           |                                   |
| 3   |                      |                                   |
| 4   |                      |                                   |

|        |            | Document Change Record            |                |
|--------|------------|-----------------------------------|----------------|
| Revisi | Tanggal    | Perubahan                         | Nama           |
| 0      | 20-02-2025 | Dokumen Efektif diimplementasikan | Dwi Kristiawan |

#### 1. Tujuan

Dokumen ini bertujuan membantu user mahasiswa yudisium dan alumni menggunakan Web Alumni UMN. Web Alumni dibangun untuk menjadikan sebagai layanan satu pintu bagi mahasiswa sudah yudisium dan alumni.

#### 2. Referensi

Panduan ini dibuat dengan referensi dokumen Functional Specification Sitem Informasi Alumni UMN

#### 3. Rincian Panduan

Berikut ini langkah-langkah untuk menggunakan web alumni

#### 3.1. Login

| Deskripsi | Berfungsi untuk melakukan login ke dalam sistem sebagai mahasiswa yudisium atau alumni. |
|-----------|-----------------------------------------------------------------------------------------|
|           | Akun login wajib menggunakan akun pribadi Gmail atau dengan domain<br>@gmail.com        |
| Menu      | Login                                                                                   |

#### Langkah

- 1. Buka website Alumni melalui alamat alumni.umn.ac.id.
- 2. Pada halaman utama, di pojok kanan atas terdapat tombol Log in.

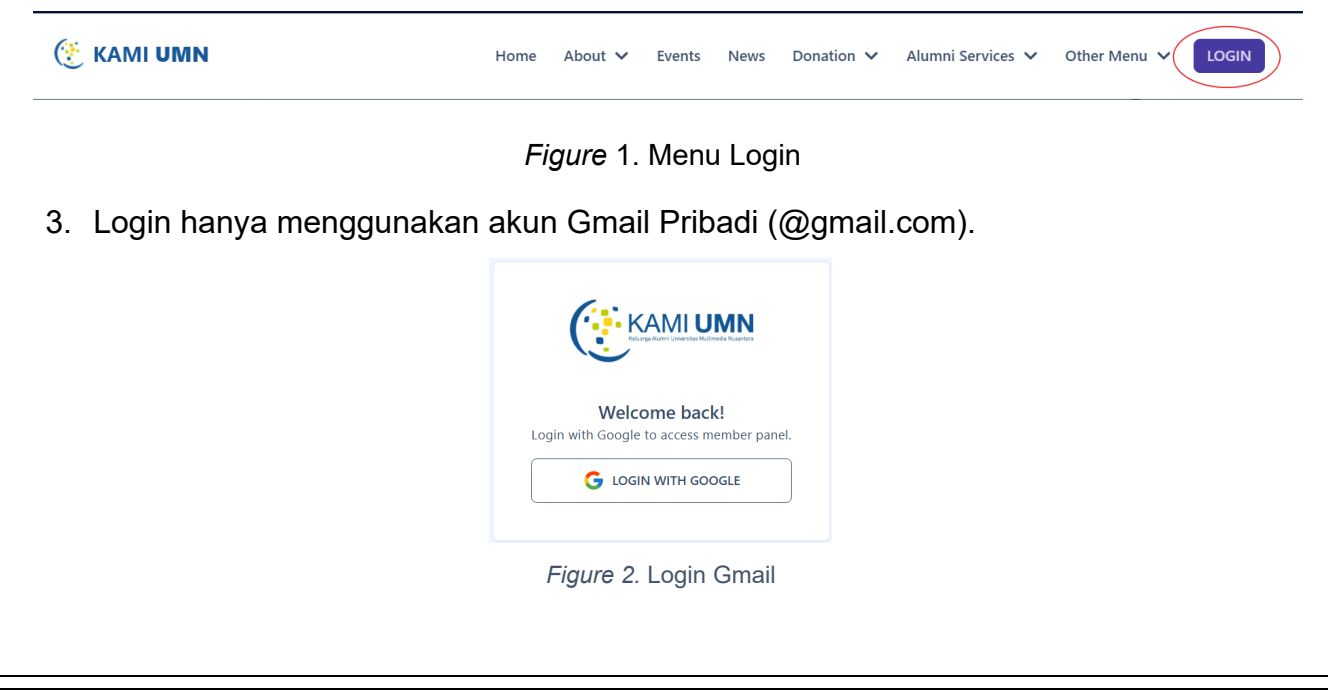

#### 3.2. Data Verification

| Deskripsi      | Berfungsi untuk melakukan validasi data Mahasiswa yang status nya Yudisum<br>atau sebagai Alumni.login ke dalam sistem sebagai mahasiswa yudisium atau<br>alumni. |
|----------------|----------------------------------------------------------------------------------------------------|
| Menu           |                                                                                                    |
| Langkah        |                                                                                                    |
| 1. Lenç        | gkapi data-data berikut sesuai dengan yang tercatat di my.umn.ac.id                                                                                               |
| а              | . Student ID,                                                                                                    |
| b              | . Nama lengkap mahaiswa,                                                                                                    |
| с              | . Nama lengkap Ibu kandung dan                                                                                                    |
| d              | . Tanggal lahir mahasiswa.                                                                                                    |
|                | Data Verification<br>Please make sure your data is correct.<br>Student ID *<br>Input here<br>Full Name *                                                          |
|                | Full Name   Input here   Mother Name *   Input here   Date of Birth *   dd/mm/yyyy                                                                                |
|                |                                                                                                    |
| 2. Jika<br>nom | data sudah dinyatakan valid, lakukan aktifasi account dengan meng-inputkan<br>er HP yang memiliki Whatsapp.                                                       |

|                               | Certivate Account   Check your phone number to activate your account.   Phone Number *  OBxxxxxxxxxxxxxxxxxxxxxxxxxxxxxxxxxxxx                                                                                                    |
|-------------------------------|----------------------------------------------------------------------------------------------------|
| 3. Sistem akan mengirimkan (  | <i>Figure 4</i> . Activate Account<br>OTP melalui nomor VARA (082288899921)                                                                                                    |
|                               | IXL Axiata       IVECONSTRUCTION         VIL Axiata       IVECONSTRUCTION         VIL Axiata       IVECONSTRUCTI |
|                               | Figure 5. OTP                                                                                                    |
| 4. Input kode OTP yang diteri | ma melalui Whatsapp. Klik tombol "Activate"                                                                                                    |
|                               | Activate Account                                                                                                    |
|                               | Check your phone number to activate your<br>account.                                                                                                    |
|                               | Phone Number *                                                                                                    |
|                               |                                                                                                    |
|                               | SEND ACTIVATION CODE                                                                                                    |
|                               | vve nave sent you a WA with a code to the<br>number above.<br>To complete your Account Activation,                                                                                                    |
|                               | please enter the 6-digit activation code. Activation Code *                                                                                                    |
|                               | 123456                                                                                                    |
|                               | ACTIVATE                                                                                                    |
|                               | Figure 6. Activate Account                                                                                                    |
|                               | , guie el riellourit                                                                                                    |
| 5. Jika Tidak menerima OTP    | atau sudah Expired, tekan tombol "Send Activation Code"                                                                                                    |
| untuk mendapatkan OTP te      | erbaru.                                                                                                    |
|                               |                                                                                                    |
|                               |                                                                                                    |
|                               |                                                                                                    |
|                               |                                                                                                    |

#### **3.3.** Account Information

| Deskripsi | Berfungsi untuk mencatat informasi data diri Alumni. Tahap ini |
|-----------|----------------------------------------------------------------|
|           | bersifat wajib dilengkapi oleh Alumni untuk bisa mendapatkan   |
|           | layanan yang ada pada web Alumni.                              |
| Menu      | Login                                                          |
|           |                                                                |

#### Langkah

Г

1. Setelah melakukan Activate Account pada bagian 3.2 pengguna diwajibkan mengisi laman Account Information. Dan akan selalu diarahkan pada laman ini jika pengisian belum lengkap.

|                   | Account In       | formation  |           |
|-------------------|------------------|------------|-----------|
| 0                 | 2                | 3          | 4         |
| Personal Data     | Social Media     | Occupation | Education |
| Full Name *       |                  |            |           |
|                   |                  |            |           |
| Nick Name *       |                  |            |           |
|                   |                  |            |           |
| Upload Image      |                  |            |           |
|                   | t                |            |           |
|                   | No file wincted, | yet.       |           |
| National ID (NIK) |                  |            |           |
|                   |                  |            |           |
| Email 1           |                  |            |           |
| Email -           | -                |            |           |
| 2-gn              | nail.com         |            |           |
| Mobile Phone *    |                  |            |           |
|                   |                  |            |           |
| Tax (NPWP)        |                  |            |           |
| Input here        |                  |            |           |
| Address *         |                  |            |           |
|                   |                  |            |           |
|                   |                  |            | 1         |
| Country *         |                  |            |           |
| INDONESIA         |                  |            |           |
| Province *        |                  |            |           |
| BANTEN            |                  |            |           |
| City *            |                  |            |           |
| KUTA TANGEKANG    |                  |            | 13        |
|                   |                  |            |           |

Figure 7. Account Information

 Untuk menentukan nama kota/city, pengguna wajib memilih terlebih dahulu Country, dengan klik pada Drop List Country kemudian ketik nama negara yang akan dipilih; misalkan "Indonesia"

| lect        | ~ |
|-------------|---|
| GHANISTAN   | i |
| AND ISLANDS |   |
| BANIA       |   |
| GERIA       |   |

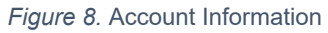

3. Terdapat 3 Jenis isian yang wajib diisi; Personal Data, Social Media dan Occupation.

Untuk data Education sifatnya optional jika Alumni sedang melannjutkan atau menempuh Pendidikan setelah lulus dari UMN.

4. Tekan tombol "Next" untuk melakukan penyimpanan isian dan melangkah pada tahap pengisian berikutnya.

#### 3.4. Contribution

| Deskripsi | Berfungsi untuk mengunggah bukti transfer pembayaran kontribusi<br>alumn. Laman ini juga berfungsi untuk mengunggah bukti transter<br>donasi dari Alumni |
|-----------|----------------------------------------------------------------------------------------------------|
| Menu      | Alumni Services - Contribution                                                                                                    |
| Langkah   |                                                                                                    |
| 1. Pilih  | menu Alumni Services – Contribution.                                                                                                    |
|           | Contribution                                                                                                    |
|           | Donation Account Details<br>Bank Name: BCA<br>Account Number: 8830332040<br>Account Name: Keluarga Alumni UMN                                            |
|           | ADD NEW                                                                                                    |
|           | NO AMOUNT TRANS DATE UPLOAD DATE APPROVAL DATE Figure 9. Contribution                                                                                    |

- 2. Jika Alumni belum melengkapi Account Information, sistem akan mewajibkan pengisian seperti yang dijelaskan pada bagian 3.3
- 3. Pada laman Contribution, klik tombol "ADD NEW" untuk mengunggah bukti transfer

| lew Contribution                                                |             |  |
|-----------------------------------------------------------------|-------------|--|
| lake changes to your cashflow data.                             |             |  |
| Amount *                                                        |             |  |
| Rp200.000                                                       |             |  |
| Transaction Date *                                              |             |  |
| 20/02/2025                                                      |             |  |
| Receipt *                                                       |             |  |
| Guins ⊕ 0023<br>4 ∰ UMN Vara ©<br>8358 adalah kode verifikasi   | <b>↓</b>    |  |
| da. Demi keemanan, jangan<br>gikan kode ini. et 22<br>Copy code | Upload file |  |
| C d                                                             |             |  |
|                                                                 |             |  |

Figure 10. Upload Receipt

- 4. Lengkapi isian data;
  - a. Ammount = Jumlah transfer wajib sesuai dengan pengumuman bagian terkait.
  - b. Transaction Date = Tanggal transfer sesuai dengan bukti transfer
  - c. Receipt = Bukti transfer hanya bisa diunggah dalam bentuk gambar atau pdf
- 5. Jika Contribution dilakukan dalam 2x Transaksi atau lebih, isi Ammount senilai total transaksi, Transaction Date diisi tanggal transaksi paling akhir dan bukti bayar dijadikan satu file untuk di unggah.
- 6. Admin akan melakukan proses persetujuan terkait dengan bukti transfer Contribution.
- 7. Bukti transfer Contribution bisa dihapus selama admin belum melakukan proses Persetujuan.

| NO                       | AMOUNT                                | TRANS DATE      | UPLOAD DATE     | APPROVAL DATE |                    |
|--------------------------|---------------------------------------|-----------------|-----------------|---------------|--------------------|
| 1.                       | Rp 200.000,00                         | 2025-02-20      | 2025-02-21      |               | VIEW DELETE        |
|                          |                                       | Figure 11.      | Contribution/Do | nation Roster |                    |
|                          |                                       |                 |                 |               |                    |
|                          |                                       |                 |                 |               |                    |
| . Jika di                | isetujui atau c                       | di tolak oleh a | dmin, alumn     | i akan mendap | atkan notifikasi m |
| . Jika di<br>pesan       | isetujui atau o<br>VARA.              | di tolak oleh a | dmin, alumn     | i akan mendap | atkan notifikasi m |
| . Jika di<br>pesan<br>a. | isetujui atau o<br>VARA.<br>Disetujui | di tolak oleh a | dmin, alumn     | i akan mendap | atkan notifikasi m |

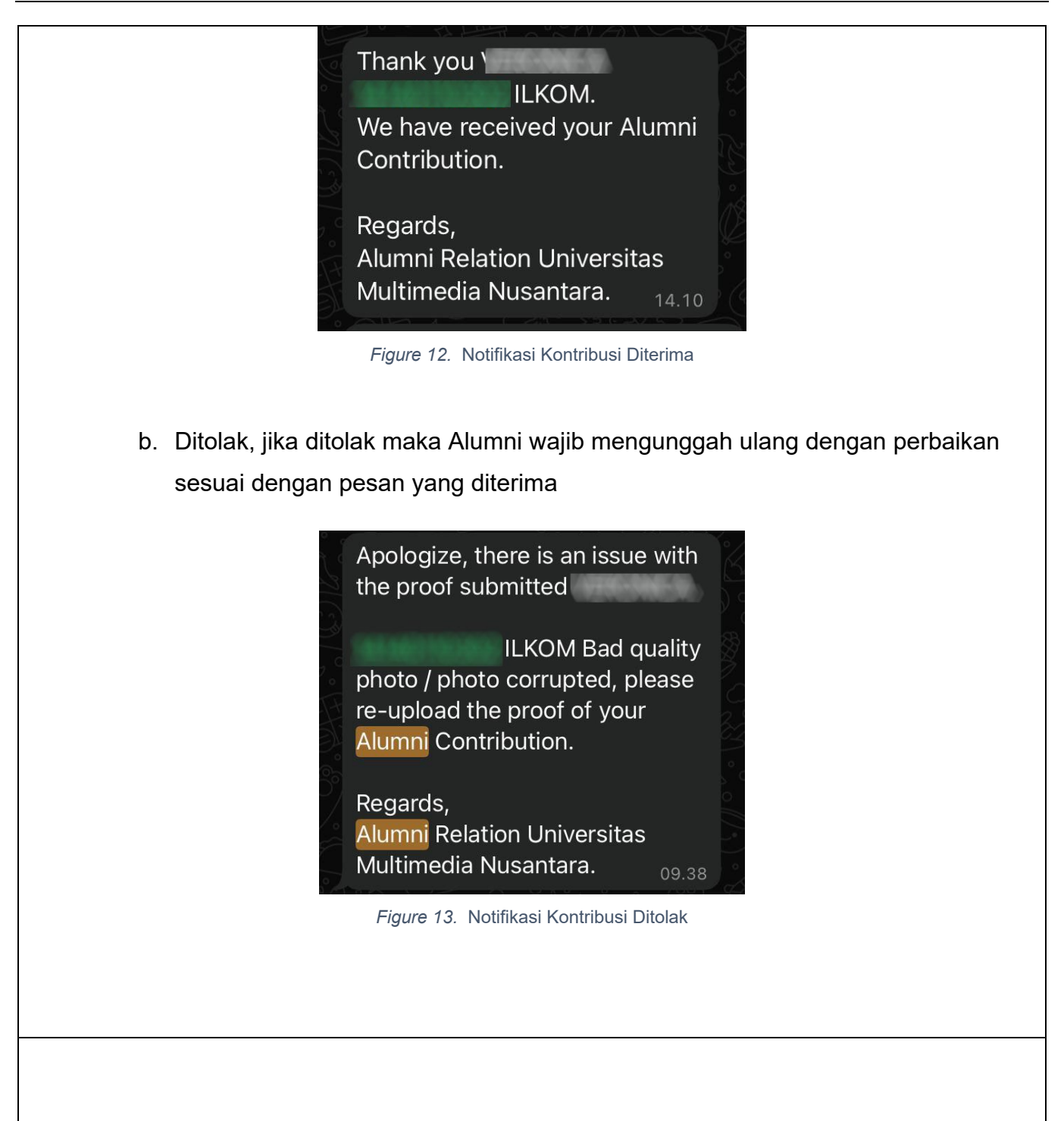

#### 3.5. Survey & Tracert Study

| Deskripsi | Berfungsi untuk menampilkam semua Survey dan Tracert Study yang wajib diisi<br>oleh Alumni sebagai syarat untuk mendapatkan semua layanan terkait Alumni dan<br>Wisuda. |
|-----------|----------------------------------------------------------------------------------------------------|
| Menu      | Other Menu - Survey                                                                                                    |

#### Langkah

1. Pilih Other Menu - Survey

2. OTW.

#### 3.6. SKL

| Deskripsi                                                                           | Alumni dapat megunduh secara mandiri Surat Keterangan Lulus. Dokumen SKL<br>yang didapat telah ditandatangani secara digital menggunakan DIVA (Document<br>Identity & Validation).   |  |
|-------------------------------------------------------------------------------------|----------------------------------------------------------------------------------------------------|--|
| Menu                                                                                | Alumni Services - SKL                                                                                                    |  |
| Langkah                                                                             |                                                                                                    |  |
| 1. Pilih menu Alumni Services – SKL                                                 |                                                                                                    |  |
|                                                                                     | SKL                                                                                                    |  |
| Requisites                                                                          |                                                                                                    |  |
|                                                                                     | <ol> <li>Alumni Contribution ✓</li> <li>Surveys Completed ✓</li> <li>Library Clearance ✓</li> <li>Video/Photography Equipment/Tools Clearence ✓</li> <li>SKKM Completed ✓</li> </ol> |  |
| Figure 14. Cetak SKL                                                                |                                                                                                    |  |
| 2. Kelima syarat wajib terpenuhi untuk bisa mendapatkan SKL Elektronik. Jika syarat |                                                                                                    |  |
| terpenuhi (Centang hijau semua), Alumni dapat menekan tombol View Document.         |                                                                                                    |  |
| 3. Harap menunggu sampai dengan proses generate SKL selesai.                        |                                                                                                    |  |

4. SKL dapat diunduh

| 🛞 KAMI UMN Home About 🗸 Events News Donation 🗸 Alumni Services 🗸 Other Menu 🗸 🔘                                                                                                    |
|----------------------------------------------------------------------------------------------------|
| VIEW DOCUMENT                                                                                                    |
|                                                                                                    |
|                                                                                                    |
| <i>න</i> ු ද) ද) ප                                                                                                    |
|                                                                                                    |
|                                                                                                    |
|                                                                                                    |
| UNITYERSTAG<br>MULTIMETOLA<br>KUSANTARA                                                                                                    |
|                                                                                                    |
| TO WHOM IT MAY CONCERN                                                                                                    |
| UMN-BIA/eSKL/II/2025                                                                                                    |
| NAME                                                                                                    |
| STUDENT ID<br>FACULTY Communication Science                                                                                                    |
| STUDY PROGRAM Communication Science                                                                                                    |
| GPA :<br>PREDICATE : very satisfactory                                                                                                    |
| This letter is to certify that has fulfilled all the academic and administrative requirements for graduation.                                                                                    |
| If you require any further information regarding this letter, please contact Universitas                                                                                                    |
| Multimedia Nusantara at the address below.                                                                                                    |
| Tours sincerely                                                                                                    |
|                                                                                                    |
| SIGNED                                                                                                    |
| Electronic Signed                                                                                                    |
|                                                                                                    |
| Prof. Friska Natalia, Ph.D<br>Vice Rector Academic and International Affair                                                                                                    |
| Universitas Multimedia Nusantara                                                                                                    |
| Exercise Dokumen ini sah dan telah ditandatangani secara elektronik melalui DIVA. Untuk memastikan<br>XMXXXIII secasilannya, silakan pindai Kode OR dan pastikan menuju ke elamat diya umn ac id |
|                                                                                                    |
|                                                                                                    |
| Figure 15. Dokumen eSKL                                                                                                    |
|                                                                                                    |
|                                                                                                    |
|                                                                                                    |
|                                                                                                    |
|                                                                                                    |
|                                                                                                    |
|                                                                                                    |